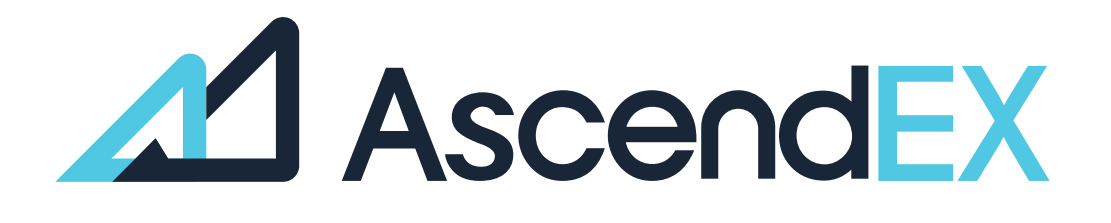

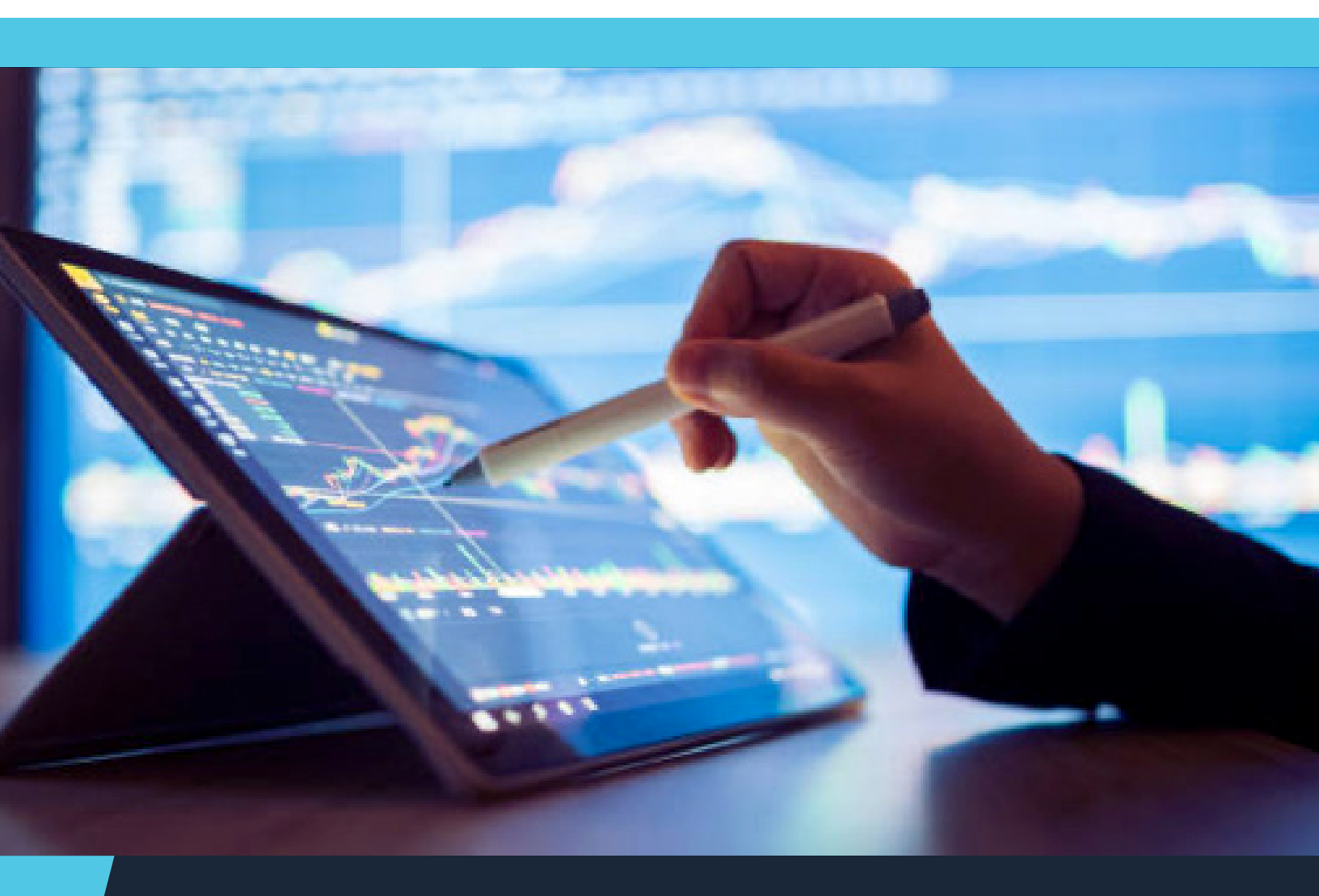

USER GUIDE How to get Started Using BANXA (PC)

## HOW TO GET STARTED USING BANXA (PC)?

1. Log into your account, click on [Fiat Currency]-[Bank Card Payment].

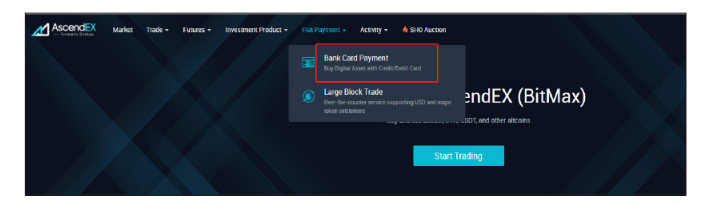

2. Select Banxa as the service provider, and then select a token to purchase and a fiat currency to use. Enter the total purchase amount denominated in either fiat or token.

|                                                             | •                                       | <b>→</b>                              | BTC                          |             |
|-------------------------------------------------------------|-----------------------------------------|---------------------------------------|------------------------------|-------------|
|                                                             |                                         |                                       | _                            |             |
| BANXA                                                       |                                         | mercuryo                              | 🊳 Sin                        | mplex       |
| Price                                                       |                                         |                                       | 1 BTC ≈ 34,456.460           | 000000 USD  |
| Fee Rate                                                    |                                         |                                       |                              | 0.00%       |
| Notes:                                                      |                                         |                                       |                              |             |
| <ul> <li>The total paymer<br/>your selected toke</li> </ul> | nt below is calcu<br>n, not the final p | lated based<br>ayment pric            | l on the current mark<br>ce; | et price of |
| • Upon payment co<br>Banxa,and your <b>de</b>               | ompletion, you<br>posit history on      | can <mark>check y</mark><br>AscendEX; | our payment status           | on          |
| • For any question                                          | s, please contac                        | t Banxa <mark>Cus</mark>              | stomer Support.              |             |
| Payment                                                     |                                         | E                                     | st. Purchase                 |             |
| 100                                                         | USD                                     | •                                     | 0.00290221                   | BTC         |
|                                                             |                                         |                                       |                              |             |
|                                                             | C                                       | Continue                              |                              |             |
|                                                             |                                         |                                       |                              |             |

3. Read and agree to the disclaimer, and then click "confirm".

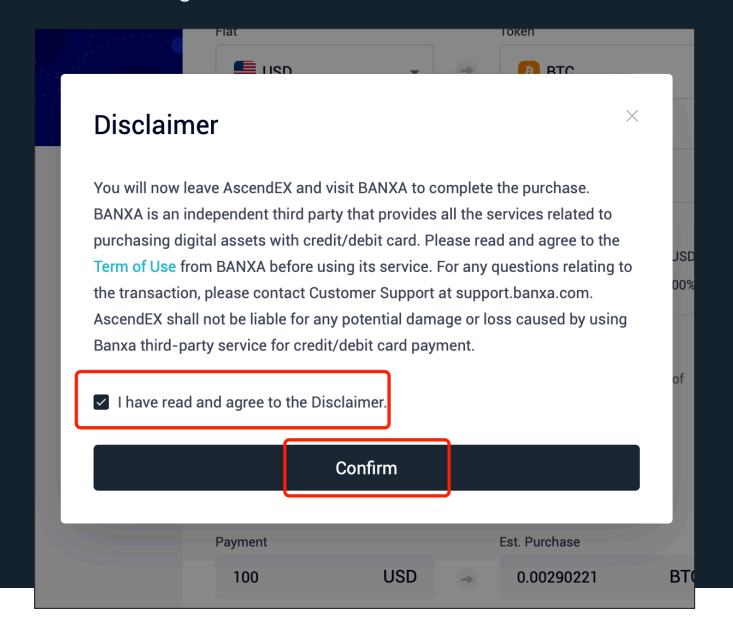

The following steps need to be completed on the Banxa website in order to continue the process.

4. Confirm your order details and create the order. Please note that the commission fee is already included in the total payment.

| ВΔ                        |                                                     | cendEX |
|---------------------------|-----------------------------------------------------|--------|
| Buy Crypto                | )                                                   |        |
| You Pay<br>100            |                                                     | USD ~  |
| You Receive<br>0.00289388 |                                                     | BTC    |
| Select Paym               | nent Service ø                                      |        |
| 2//04                     | Visa / Mastercard                                   | ~      |
| VISA 👥                    | Gateway Fee: 0%                                     |        |
| VISA 👱                    | Gateway Fee: 0% Benefits Fast, Safe and Secure      |        |
| VISA 🦲                    | Benefits<br>• Fast, Safe and Secure<br>Create Order |        |

5. Enter your email and mobile number and click "Confirm".

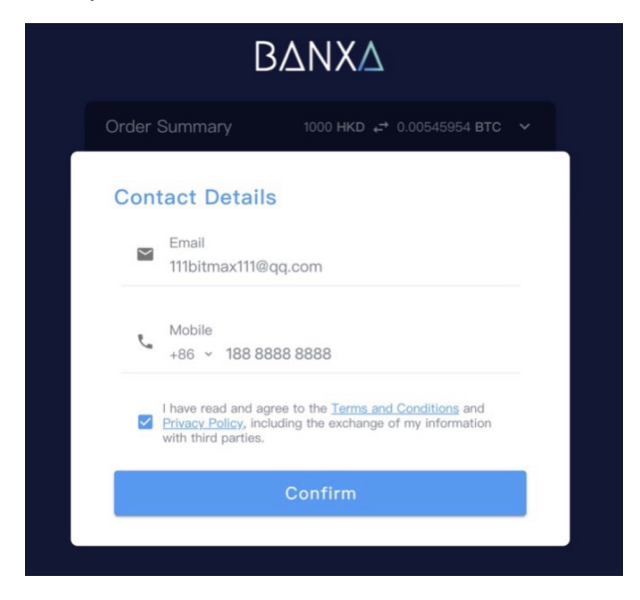

6. Verify your phone number by entering the code sent via SMS.

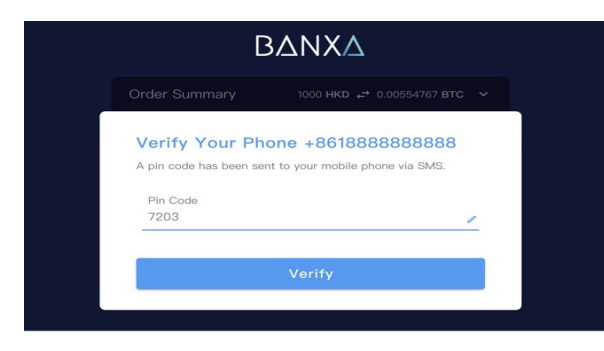

7. First-time users are required to complete the identity verification.

| rder Summarv                                        | 1000.00 HKD → 0.00554767 BTC              |
|-----------------------------------------------------|-------------------------------------------|
| raor oanniary                                       |                                           |
| Personal Detai                                      | ils                                       |
| Please enter your detai<br>official Identity Docume | Is exactly as they are shown on your int. |
| First Name *                                        | Middle Name                               |
| shjaih                                              | shjabjhcbahj                              |
| Last Name *                                         | Date of Birth *                           |
| sabj                                                | 1990-08-10                                |
| Country of Residence *<br>Australia                 | •                                         |
| Unit / Flat Number                                  | Street Number *                           |
| klmlk                                               | jnj                                       |
| Street Name *                                       | Street Type *                             |
| jdinw                                               | uywub                                     |
| City / Suburb / Town<br>knn                         | * State / County / Province * nijn        |
| Postal Code *<br>10028                              |                                           |

8. After completing the identity verification process, enter your card information to make the payment.

| B                                                     | ΔΝΧΔ                                                         |
|-------------------------------------------------------|--------------------------------------------------------------|
| Order Summary                                         | 1000.00 HKD ↔ 0.00554767 BTC V                               |
| Pay with Visa/M                                       | lastercard                                                   |
| Please use your personal<br>Your order will be proces | card and not a company card.<br>sed instantly after payment. |
| Test Mode - T                                         | ihis is not a live transaction.                              |
| Payment details<br>* Indicates a required field       | VISA 🌒                                                       |
| Card number *                                         | Cardholder's name *                                          |
| 6225 7582 3844 2403                                   | shjaih sabj                                                  |
| Expiry date *                                         | Security code *                                              |
| 12 / 22                                               | 732 Last 3 digits on<br>the back of card                     |
| Billing address<br>jnj jdinw uywub, knn, nijn, 10     | 028, Australia                                               |
| Cancel                                                | Make Payment                                                 |
|                                                       |                                                              |

9. Upon submission, you will be notified by an email from Banxa that your payment is being processed. Click the [Return to AscendEX] button to go back to the AscendEX website.

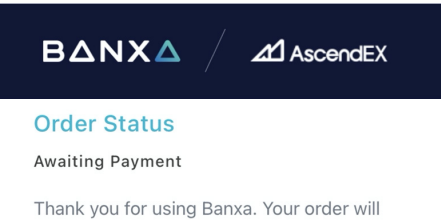

now be processed. We will send you status updates via email.

Order Summary

| ,                 |                   |
|-------------------|-------------------|
| Amount Paid       | 1,000.00 USD      |
| Amount To Receive | 0.01525274 BTC    |
| Wallet Address    | 0x9e46e8c7d6d3    |
| Order Reference   | 104171            |
| Payment Method    | Visa/Mastercard   |
| Gateway Fee       | (1.99%) 19.52 USD |

Return to AscendEX

10. Upon payment request approval, you will receive a confirmation email from BANXA. You will also receive a deposit notification email from AscendEX once your purchased asset is deposited into your account.

11. You can also check your payment status through the order reference on Banxa.

| Fi | at<br>USD<br>elect Service Provide                                                                         | Ŧ                                                  | •                                             | Token<br>BTC                                                                             | Ŧ                   | 2 |
|----|----------------------------------------------------------------------------------------------------|----------------------------------------------------|-----------------------------------------------|------------------------------------------------------------------------------------------|---------------------|---|
| S  | elect Service Provide                                                                                      | ۱                                                  |                                               |                                                                                          |                     |   |
|    |                                                                                                    |                                                    |                                               | implex                                                                                   |                     |   |
|    | Price<br>Fee Rate                                                                                          |                                                    | 1 BT                                          | °C ≈ 62,300.340000<br>0.00% -                                                            | 00 USD<br>1.99 %    |   |
|    | Notes:<br>• The total payment<br>market price of you<br>price;<br>• Upon payment coi<br>status on Banxa,an | t below is<br>ir selecte<br>mpletion<br>id your do | s calcula<br>d token,<br>, you c<br>eposit hi | ated based on the cu<br>not the final payme<br>an check your paym<br>istory on Ascendex; | irrent<br>nt<br>ent |   |
|    | <ul> <li>For any questions</li> </ul>                                                                      | , please                                           | contact                                       | Banxa Customer Su                                                                        | pport.              |   |
| Pa | ayment                                                                                                    |                                                    |                                               | Est. Purchase                                                                            |                     |   |
|    | 1000                                                                                                    | USD                                                | *                                             | 0.01573186                                                                               | BTC                 |   |
|    |                                                                                                    | С                                                  | Continue                                      | <u> </u>                                                                                 |                     |   |

12. Enter the order number and your email address.

| 103053                                                            |                                                                                |
|-------------------------------------------------------------------|--------------------------------------------------------------------------------|
| ок ✓                                                              | press Enter **                                                                 |
|                                                                   |                                                                                |
|                                                                   |                                                                                |
|                                                                   |                                                                                |
| → Perfect.                                                        | Now what's the email address you used to place your                            |
| <ul> <li>→ Perfect.</li> <li>order wi</li> </ul>                  | Now what's the email address you used to place your<br>th us?                  |
| <ul> <li>→ Perfect.</li> <li>order wi</li> <li>111bitm</li> </ul> | Now what's the email address you used to place your th us?                     |
| <ul> <li>Perfect.</li> <li>order wi</li> <li>111bitm</li> </ul>   | Now what's the email address you used to place your<br>th us?<br>nax111@qq.com |

13. Click the [Submit] button to check the payment status.

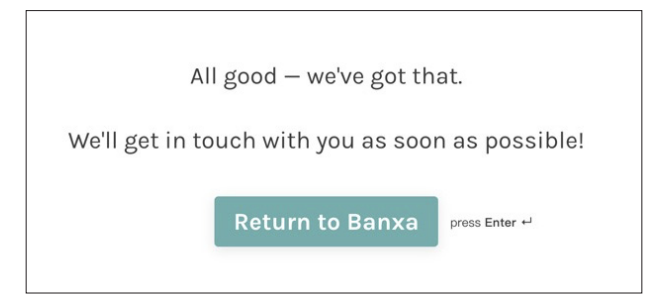

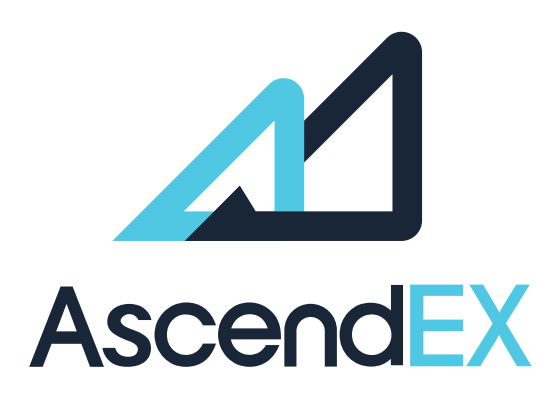

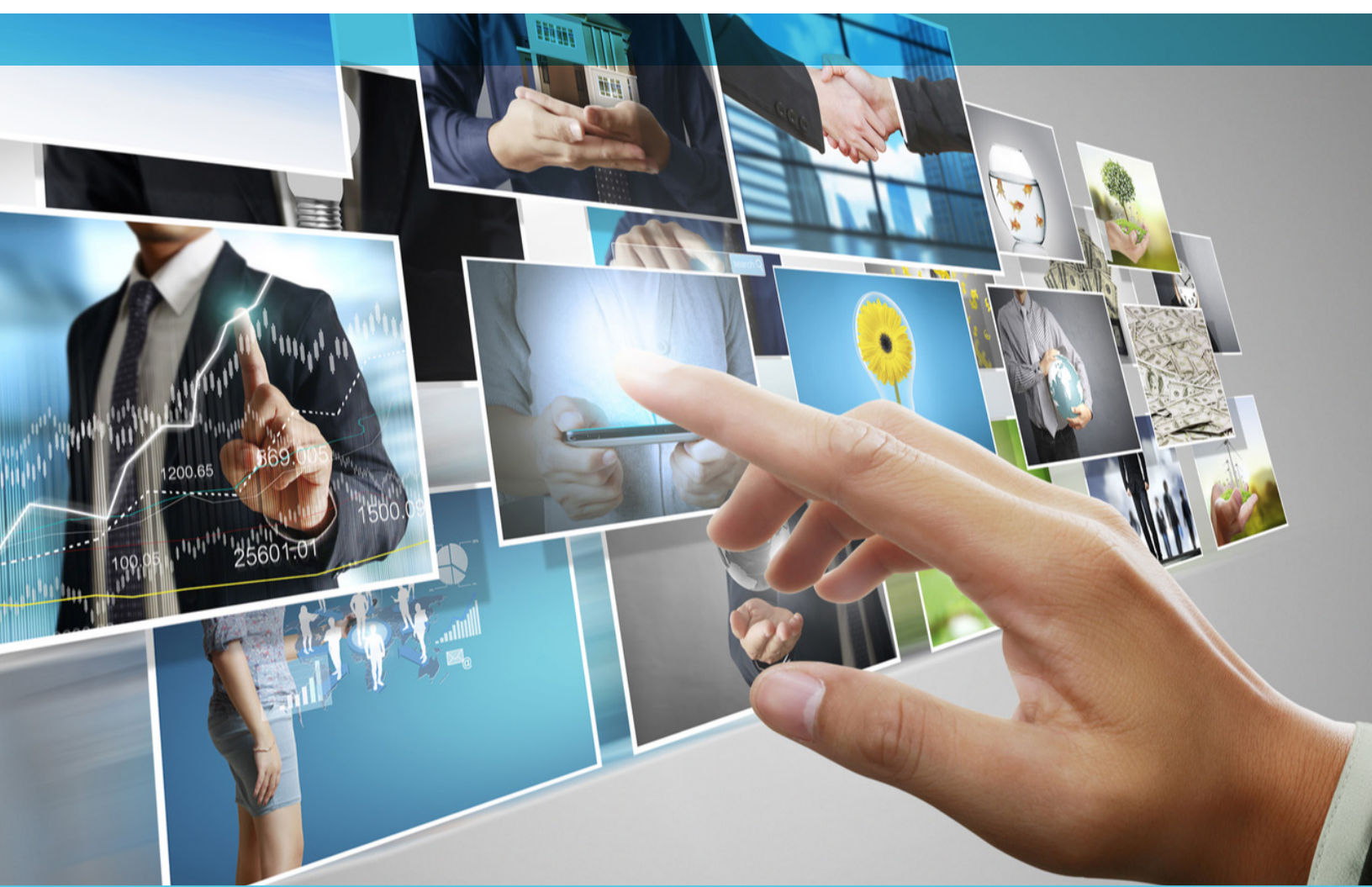

## **GET IN TOUCH**

www.ascendex.com Customer Support: support@ascendex.com Listing Application: listing-service@ascendex.com Institutional Services: institution@ascendex.com

2021  $\ensuremath{\mathbb{C}}$  Copyright - User Guide by AscendEX